GI

MA

LC

EL

#### HOW TO USE THIS MANUAL

- ALPHABETICAL INDEX is provided at the end of this manual so that you can rapidly find the item and page you are searching for.
- A QUICK REFERENCE INDEX, a black tab (e.g. **BR**) is provided on the first page. You can quickly find the first page of each section by matching it to the section's black tab.
- **THE CONTENTS** are listed on the first page of each section.
- **THE TITLE** is indicated on the upper portion of each page and shows the part or system.
- **THE PAGE NUMBER** of each section consists of two letters which designate the particular section and a number (e.g. "BR-5").
- THE LARGE ILLUSTRATIONS are exploded views (See below.) and contain tightening torques, lubrication points, section number of the PARTS CATALOG (e.g. SEC. 440) and other information necessary to perform repairs.

The illustrations should be used in reference to service matters only. When ordering parts, refer to the appropriate **PARTS CATALOG**.

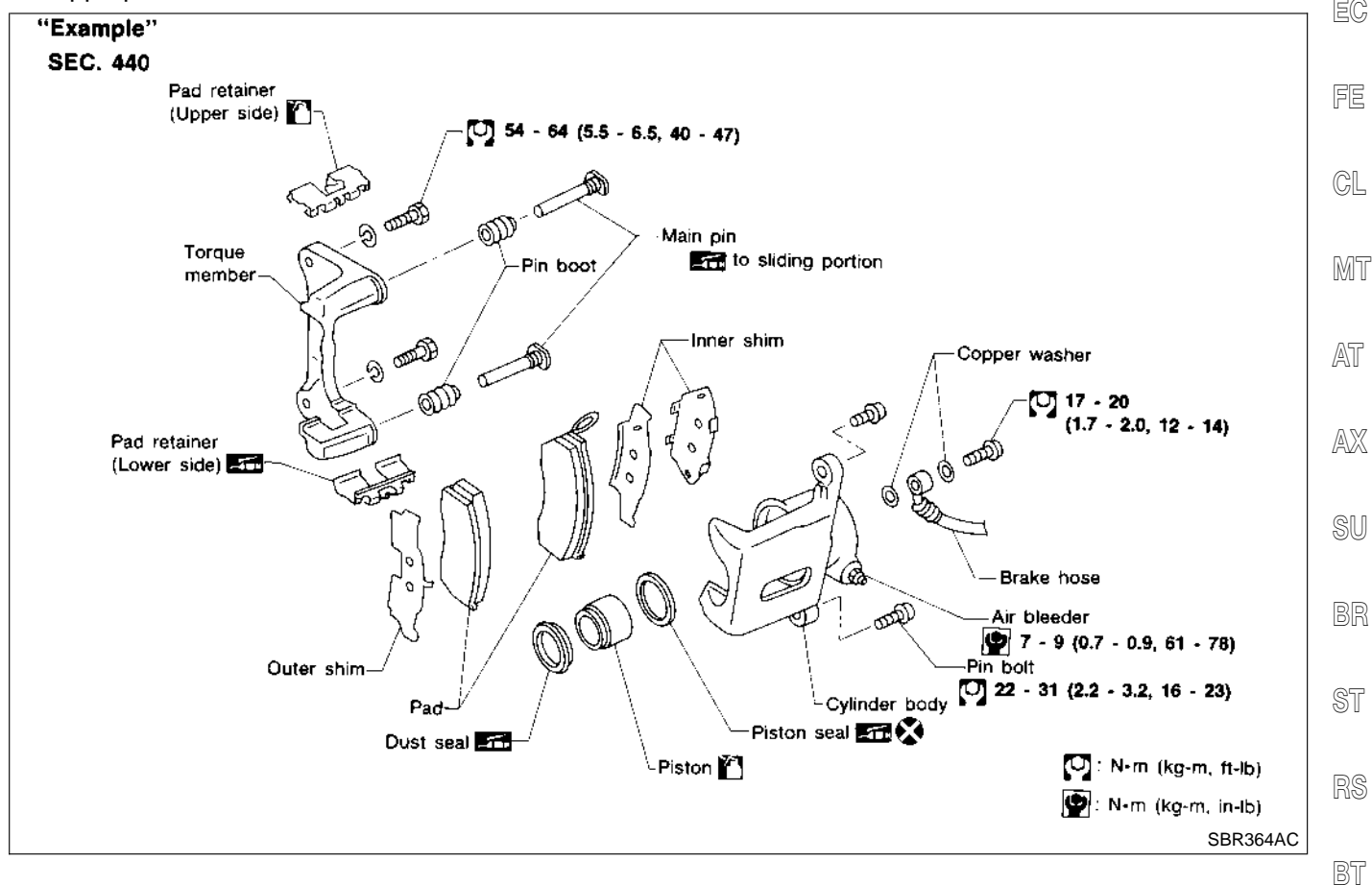

- THE SMALL ILLUSTRATIONS show the important steps such as inspection, use of special tools, knacks of work and hidden or tricky steps which are not shown in the previous large illustrations.
   Assembly, inspection and adjustment procedures for the complicated units such as the automatic transaxle HA or transmission, etc. are presented in a step-by-step format where necessary.
- The UNITS given in this manual are primarily expressed as the SI UNIT (International System of Unit), and alternatively expressed in the metric system and in the yard/pound system.
   "Example"

#### **Tightening torque:**

59 - 78 N·m (6.0 - 8.0 kg-m, 43 - 58 ft-lb)

- **TROUBLE DIAGNOSES** are included in sections dealing with complicated components.
- SERVICE DATA AND SPECIFICATIONS are contained at the end of each section for quick reference of data.
- The following SYMBOLS AND ABBREVIATIONS are used:

#### **REFERENCE AREA**

The Reference Area of the wiring diagram contains references to additional electrical reference pages at the end of the manual. If connector numbers and titles are shown in the Reference Area of the wiring diagram, these connector symbols are not shown in the Connector Area.

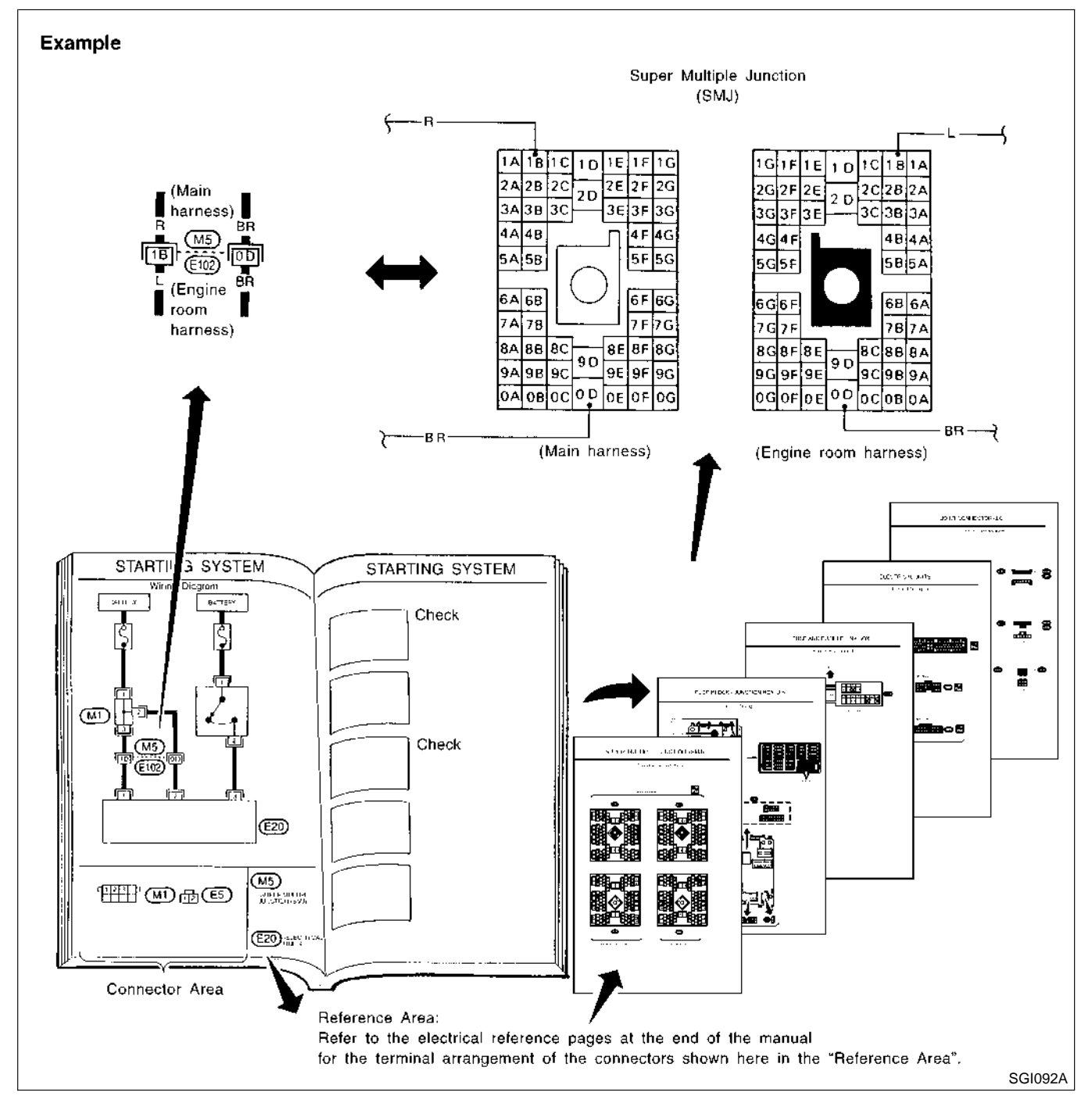

#### Super multiple junction (SMJ)

In a wiring diagram, the SMJ connectors include a letter of the alphabet in the terminal number.

SMJ connector numbers are shown in the Reference Area of the wiring diagram. SMJ terminal arrangement can be found on the electrical reference pages at the end of the manual. For terminal arrangement of these connectors, refer to the "SUPER MULTIPLE JUNCTION (SMJ)" electrical reference page at the end of the

#### DTC P1130 SWIRL CONTROL VALVE CONTROL SOLENOID VALVE

Diagnostic Procedure (Cont'd)

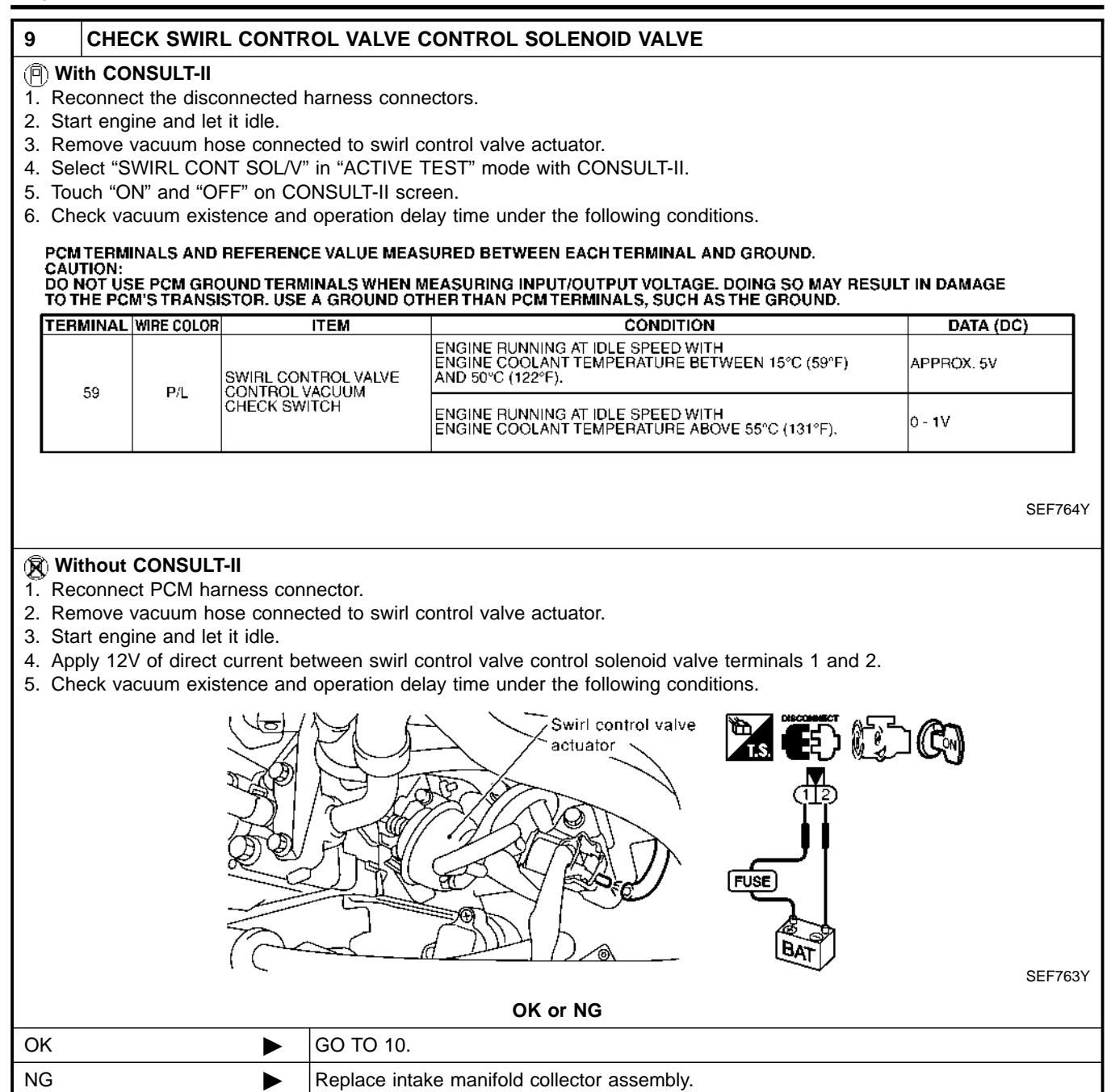

## ASSEMBLY

Transaxle Case (Cont'd)

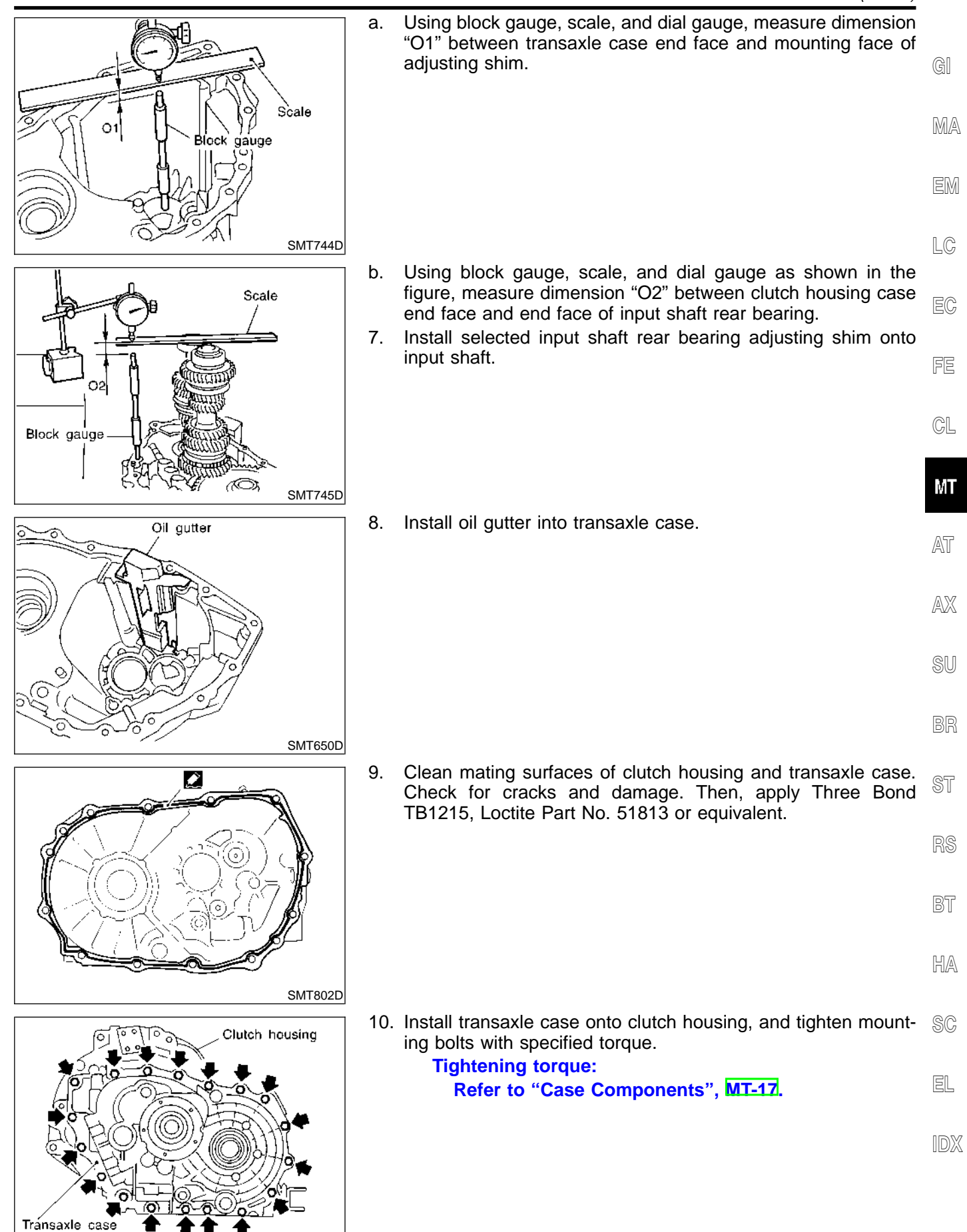

SMT649D

### THEFT WARNING SYSTEM

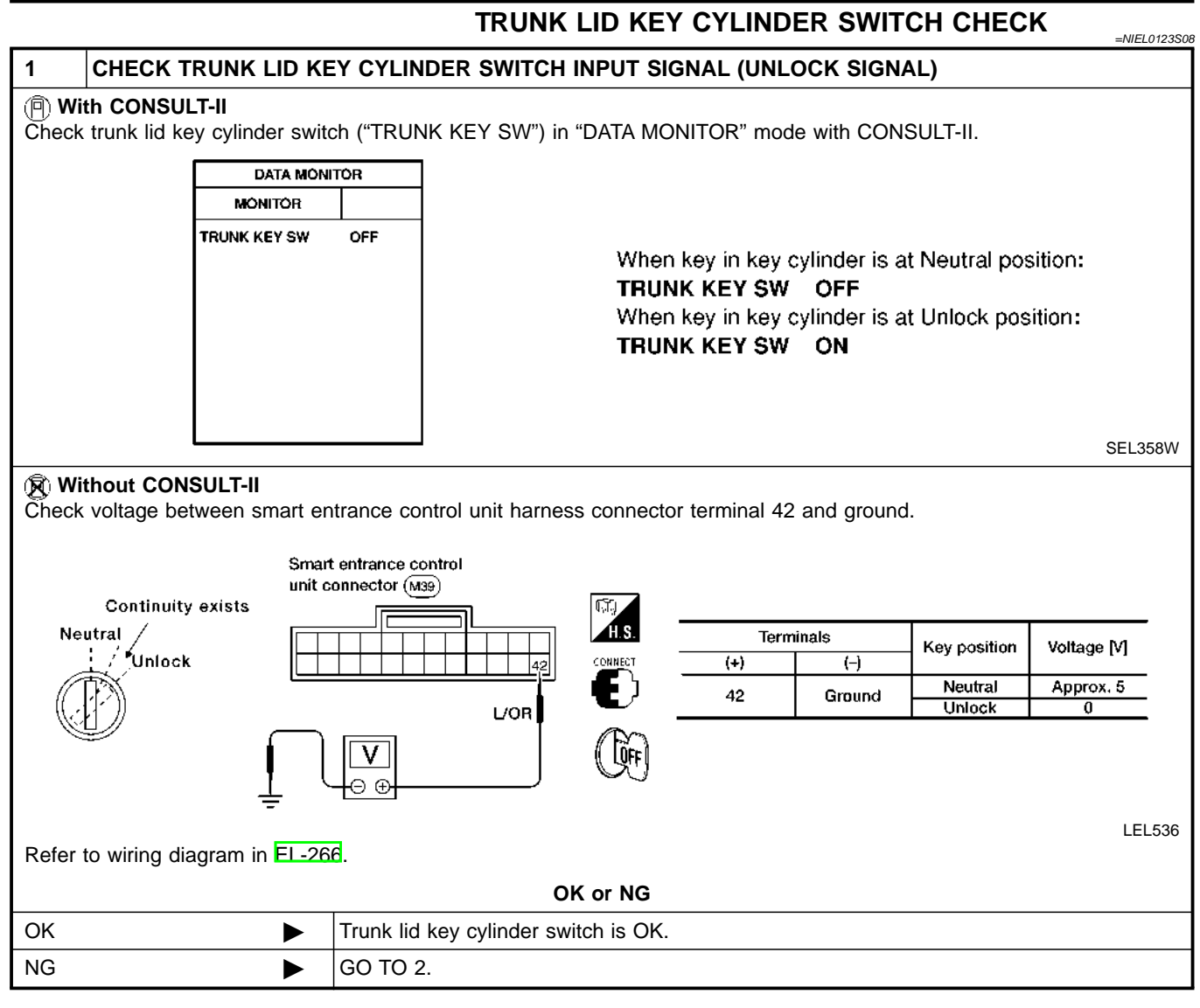

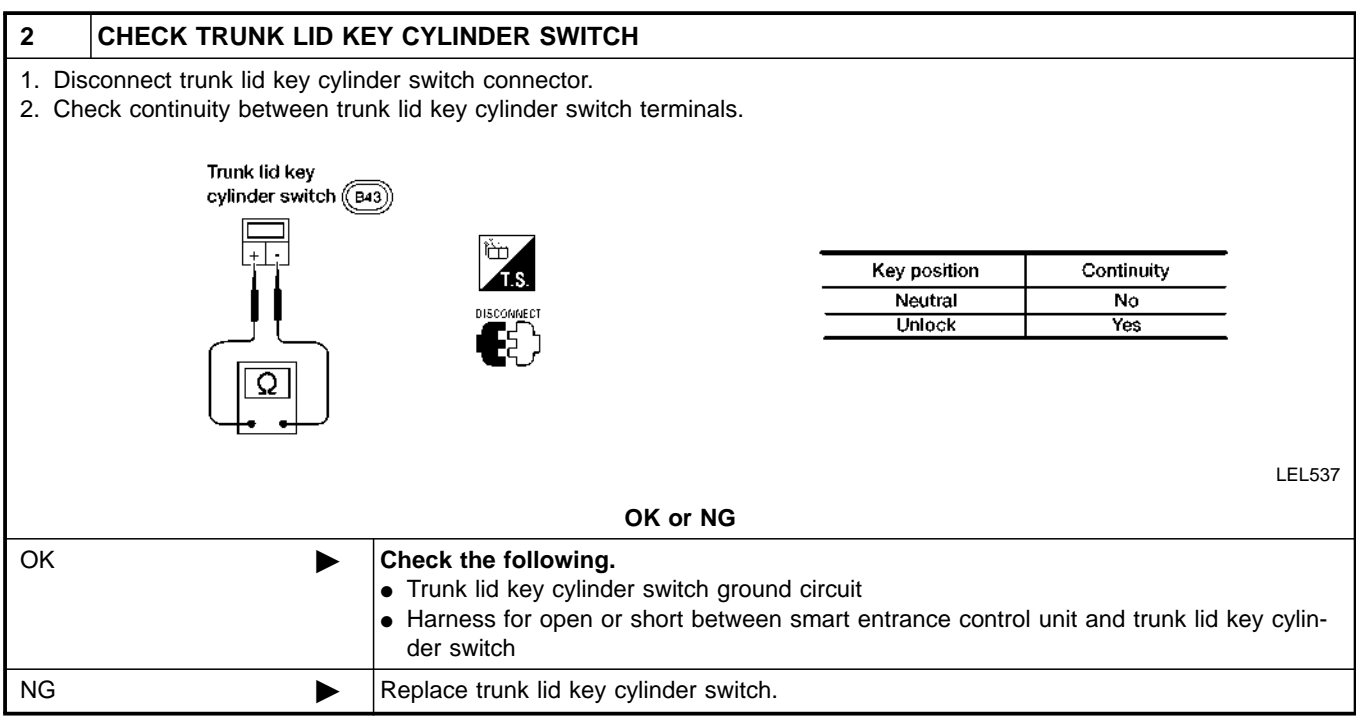

#### EL-284

#### DTC P1217 ENGINE OVER TEMPERATURE (OVERHEAT)

QG18DE (EXC CALIF CA) Diagnostic Procedure (Cont'd)

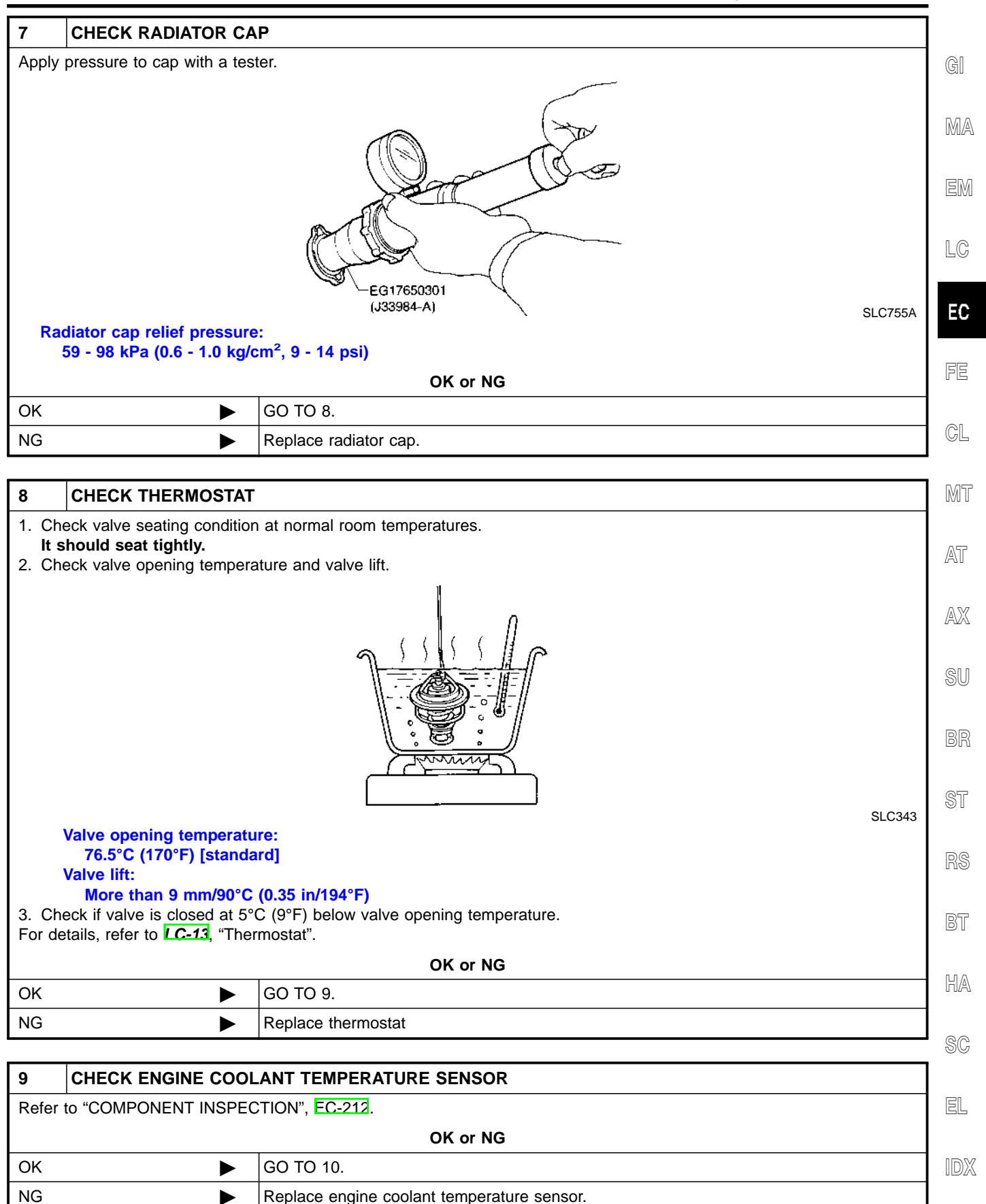

#### DTC P1464 FUEL LEVEL SENSOR CIRCUIT (GROUND SIGNAL)

QG18DE (CALIF CA) Wiring Diagram

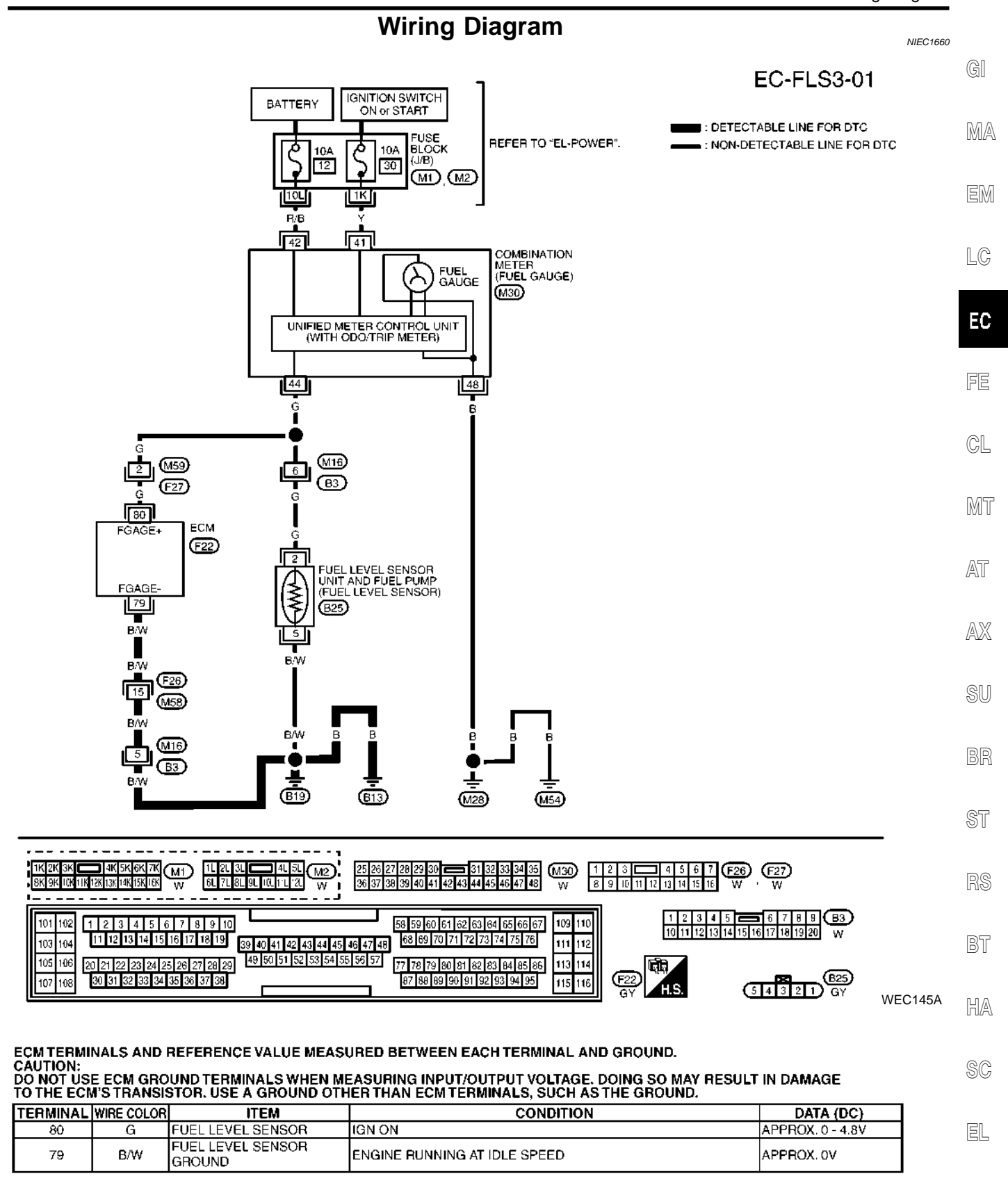

IDX

#### **EL-POWER-03**

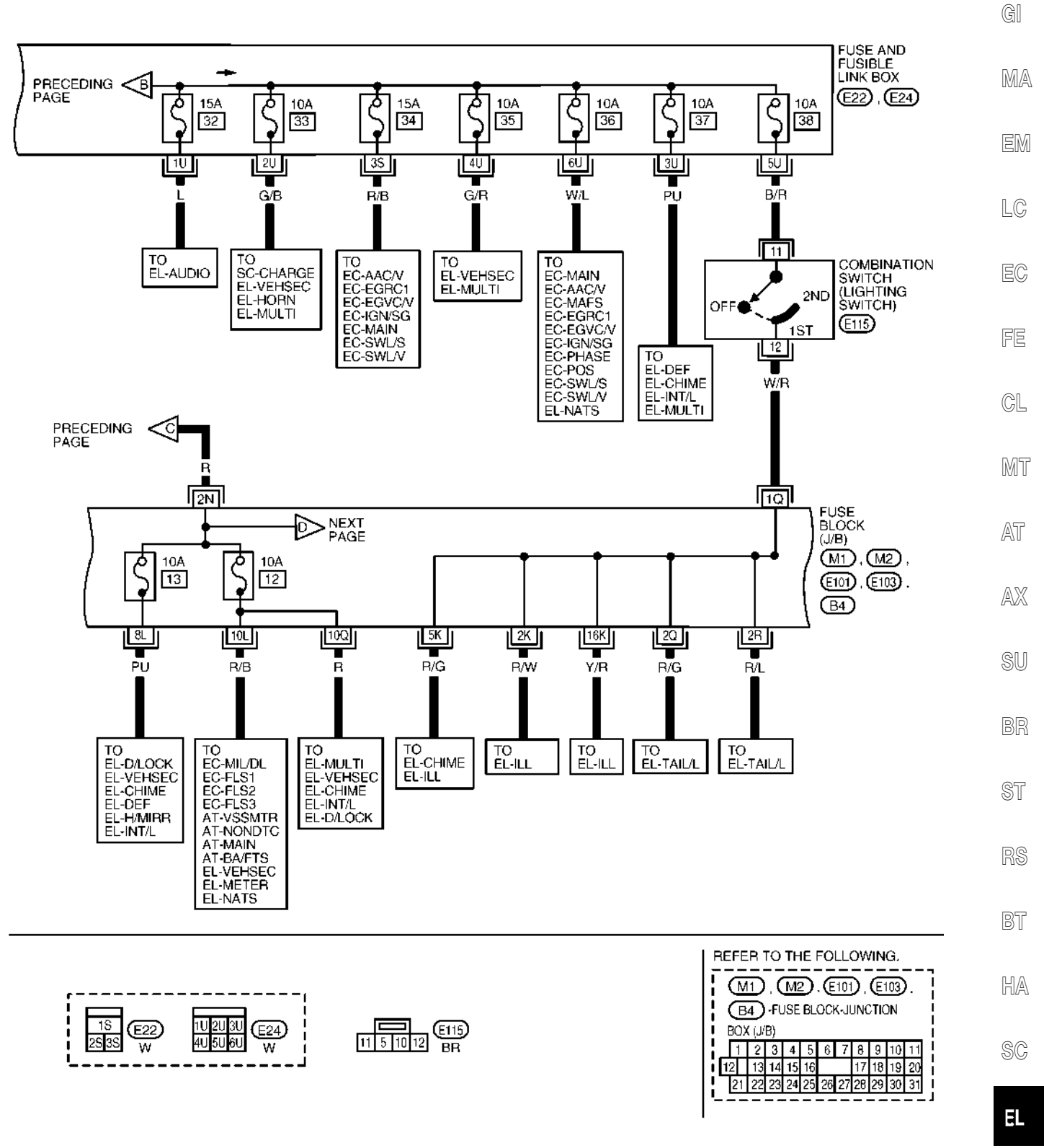

1D)X

WEL077A

## DTC P0300 - P0304 MULTIPLE CYLINDER MISFIRE, NO. 1 - 4 CYLINDER MIS-FIRE

## [QG18DE (EXC CALIF CA)]

| 13. CHECK MASS AIR FLOW SENSOR                                                                                                    | A         |
|----------------------------------------------------------------------------------------------------|-----------|
| With CONSULT-II Check "MASS AIR FLOW" in "DATA MONITOR" mode with CONSULT-II.                                                                                                    |           |
| at idling: 1.4 - 4.0 g·m/sec                                                                                                    | EC        |
| at 2,500 rpm: 5.0 - 10.0 g·m/sec                                                                                                    |           |
| With GST<br>Check mass air flow sensor signal in MODE 1 with GST.                                                                                                    | С         |
| at idling: 1.4 - 4.0 g·m/sec                                                                                                    | D         |
| at 2,500 5.0 - 10.0 g·m/sec<br>rpm:                                                                                                    | D         |
| OK or NG                                                                                                    | E         |
| <ul> <li>OK &gt;&gt; GO TO 14.</li> <li>NG &gt;&gt; Check connectors for rusted terminals or loose connections in the mass air flow sensor connection grounds. Refer to <u>EC-172</u>.</li> </ul> | ircuit or |
| 14. CHECK SYMPTOM MATRIX CHART                                                                                                    |           |
| Check items on the rough idle symptom in <u>EC-101, "Symptom Matrix Chart"</u> .<br>OK or NG                                                                                                    | G         |
| OK >> GO TO 15.<br>NG >> Repair or replace.                                                                                                    | Н         |
| 15. ERASE THE 1ST TRIP DTC                                                                                                    |           |
| Some tests may cause a 1st trip DTC to be set.<br>Erase the 1st trip DTC from the ECM memory after performing the tests. Refer to EC-73, "HOW TO                                                  | ERASE     |
| EMISSION-RELATED DIAGNOSTIC INFORMATION .                                                                                                    | J         |
| >> GO TO 16.                                                                                                    |           |
| 16. CHECK INTERMITTENT INCIDENT                                                                                                    | K         |
| Perform EC-147, "TROUBLE DIAGNOSIS FOR INTERMITTENT INCIDENT"                                                                                                    |           |
| >> INSPECTION END                                                                                                    | L         |
|                                                                                                    | Μ         |

[QR25DE]

А

F

Н

Κ

L

Μ

11BS00218

- 5. Make sure that "COOLAN TEMP/S" indicates more than 70°C (158°F).
- 6. Select "HO2S2 (B1) P1147" of "HO2S2" in "DTC WORK SUPPORT" mode with CONSULT-II.
- 7. Start engine and following the instruction of CONSULT-II.

| HO2S2 (B1) P1147                                                                               |   | HO2S2 (B1) P1147                                           |   | HO2S2 (B1) P1147      |  |
|------------------------------------------------------------------------------------------------|---|------------------------------------------------------------|---|-----------------------|--|
| WAIT<br>OPEN ENGINE HOOD.<br>KEEP ENGINE RUNNING AT<br>IDLE SPEED FOR MAXIMUM<br>OF 5 MINUTES. | • | MAINTAIN<br>1800 - 2800 RPM UNTIL FINAL<br>RESULT APPEARS. | • | COMPLETED             |  |
|                                                                                                |   | 1900 rpm 2200 mm 2900 rpm                                  |   |                       |  |
|                                                                                                |   | 11800 rom 2300 rom 2800 rom i                              |   | I SELF-DIAG RESULTS I |  |

 Make sure that "OK" is displayed after touching "SELF-DIAG RESULTS". If "NG" is displayed, go to <u>EC-1655</u>, "<u>Diagnostic Procedure</u>". If "CAN NOT BE DIAGNOSED" is displayed, perform the following.

- a. Stop engine and cool down until "COOLAN TEMP/S" indicates less than 70°C (158°F).
- b. Turn ignition switch "ON".
- c. Select "DATA MONITOR" mode with CONSULT-II.
- d. Start engine.
- e. Return to step 6 again when the "COOLAN TEMP/S" reaches to 70°C (158°F).

## **Overall Function Check**

Use this procedure to check the overall function of the heated oxygen sensor 2 circuit. During this check, a 1st trip DTC might not be confirmed.

#### CAUTION:

#### Always drive vehicle at a safe speed.

#### WITH GST

- 1. Start engine and drive vehicle at a speed of more than 70 km/h (43 MPH) for 2 consecutive minutes.
- 2. Stop vehicle with engine running.
- 3. Set voltmeter probes between ECM terminal 95 [HO2S2 (B1) signal] and engine ground.
- 4. Check the voltage when revving up to 4,000 rpm under no load at least 10 times.
  (Depress and release accelerator pedal as soon as possible.)

The voltage should be above 0.63V at least once during this procedure.

If the voltage can be confirmed in step 4, step 5 is not necessary.

- Keep vehicle idling for 10 minutes, then check the voltage. Or check the voltage when coasting from 80 km/h (50 MPH) in "D" position with "OD" OFF (A/T), 3rd gear position (M/T). The voltage should be above 0.63V at least once during this procedure.
- 6. If NG, go to EC-1655, "Diagnostic Procedure" .

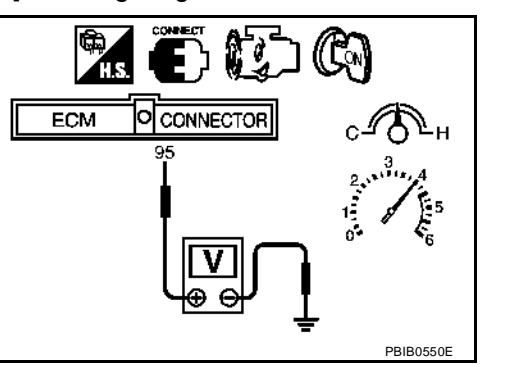

# QUICK REFERENCE CHART: SENTRA (EQUIPPED WITH 2.5L, QR ENGINE) 2004

| Wheel turning angle Inside |         | Minimum     | 29° (29.0°) |
|----------------------------|---------|-------------|-------------|
|                            | Nominal | 32° (32.0°) |             |
| Full turn*2                |         | Maximum     | 33° (33.0°) |
|                            | Outside | Nominal     | 27° (27.0°) |

\*1: Fuel, radiator coolant and engine oil full. Spare tire, jack, hand tools and mats in designated positions.

\*2: On power steering models, wheel turning force (at circumference of steering wheel) of 98 to 147 N (10 to 15 kg, 22 to 33 lb) with engine idle.

## Rear Wheel Alignment (Unladen\*)

Unit: degree minute (decimal degree)

| Camber                              |                         | Minimum | -1°45′ (-1.75°)  |
|-------------------------------------|-------------------------|---------|------------------|
|                                     |                         | Nominal | -1°00′ (-1.00°)  |
|                                     |                         | Maximum | -0°15′ (-0.25°)  |
| Total toe-in Angle (left plus right |                         | Minimum | -3 mm (-0.12 in) |
|                                     | Distance                | Nominal | 1 mm (0.04 in)   |
|                                     |                         | Maximum | 5 mm (0.20 in)   |
|                                     | Angle (left plus right) | Minimum | -16′ (-0.27°)    |
|                                     |                         | Nominal | 5′30″ (0.09°)    |
|                                     |                         | Maximum | 26′ (0.43°)      |

\*: Fuel, radiator coolant and engine oil full. Spare tire, jack, hand tools and mats in designated positions.

## Brake

ELSOOOLK Unit: mm (in)

ELS000LJ

|                                               | Droke model                                  |                                                                                 |                                              |  |
|-----------------------------------------------|----------------------------------------------|---------------------------------------------------------------------------------|----------------------------------------------|--|
| Brake model                                   |                                              | CL25VB                                                                          | UPB27VA                                      |  |
|                                               | Cylinder bore diameter                       | 57.2 (2.252)                                                                    | 38 (1.50) x 2 + 44 (1.73) x 2                |  |
| Front brake Pad length × width × thickness    |                                              | 125.6 × 46.0 × 11.0 (4.94 × 1.811 × 0.433)                                      | 117.1 x 53.3 x 9.3<br>(4.61 x 2.098 x 0.366) |  |
|                                               | Rotor outer diameter × thickness             | 280 × 22 (11.02 × 0.87)                                                         | 324 x 30.0 (12.76 x 1.181)                   |  |
|                                               | Brake model                                  | CL9                                                                             | HC                                           |  |
|                                               | Cylinder bore diameter/caliper bore diameter | 33.96 (1                                                                        | 11/32)                                       |  |
| Rear brake Lining length × width × thickness  |                                              | 89.1 × 39.5 × 10<br>(3.508 × 1.555 × 0.39)                                      |                                              |  |
| Drum inner diameter/Disc diameter × thickness |                                              | 258 × 9 (10                                                                     | .16 × 0.35)                                  |  |
| Master cylinder                               | Cylinder bore diameter                       | 23.81 (15/16)                                                                   |                                              |  |
| Control volvo                                 | Valve model                                  | Dual proport                                                                    | ioning valve                                 |  |
| Control valve                                 | Split point                                  | 2,942 kPa (30 kg/cm <sup>2</sup> , 427 psi)] × 0.2 reducing ratio               |                                              |  |
|                                               | Booster model                                | M21                                                                             | 15T                                          |  |
| Brake booster Diaphragm diameter              |                                              | Primary: 230 (9.06)<br>Secondary: 205 (8.07)                                    |                                              |  |
| Brake fluid                                   | Recommended brake fluid                      | Genuine NISSAN Super Heavy Duty Brake Fluid or equi<br>DOT 3 (US FMVSS No. 116) |                                              |  |

#### **Disc Brake - Repair Limits**

Unit: mm (in)

| Brake model                             | CL25VB (Front) | OPB27VA (Front) | CL9HC (Rear) |
|-----------------------------------------|----------------|-----------------|--------------|
| Pad wear limit<br>Minimum thickness     | 2.0 (0.079)    | 2.0 (0.079)     | 2.0 (0.079)  |
| Rotor repair limit<br>Minimum thickness | 20 (0.79)      | 28.4 (1.118)    | 8.0 (0.31)   |

## [QR25DE]

UBS002MP

## Wiring Diagram

## EC-RP/SEN-01

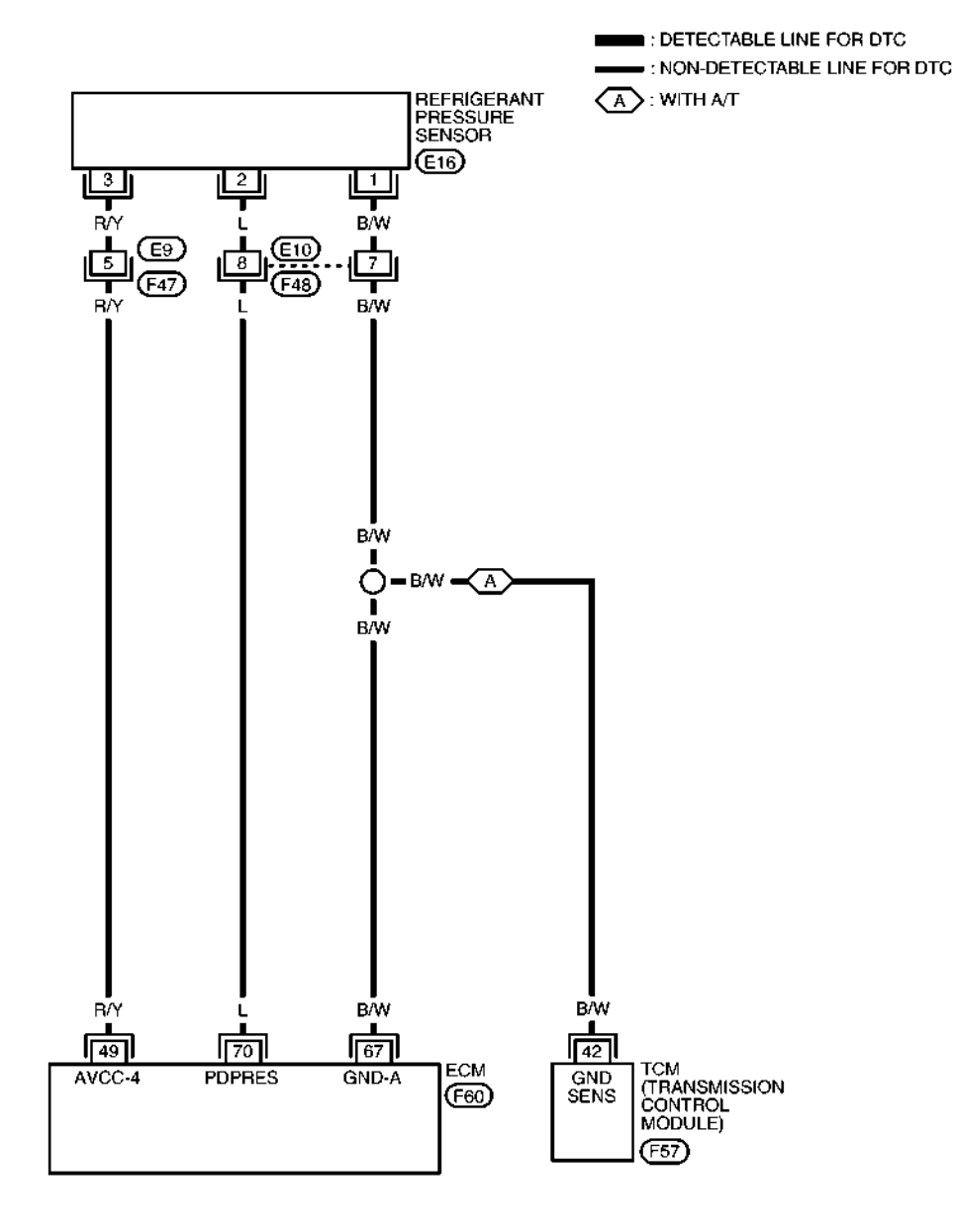

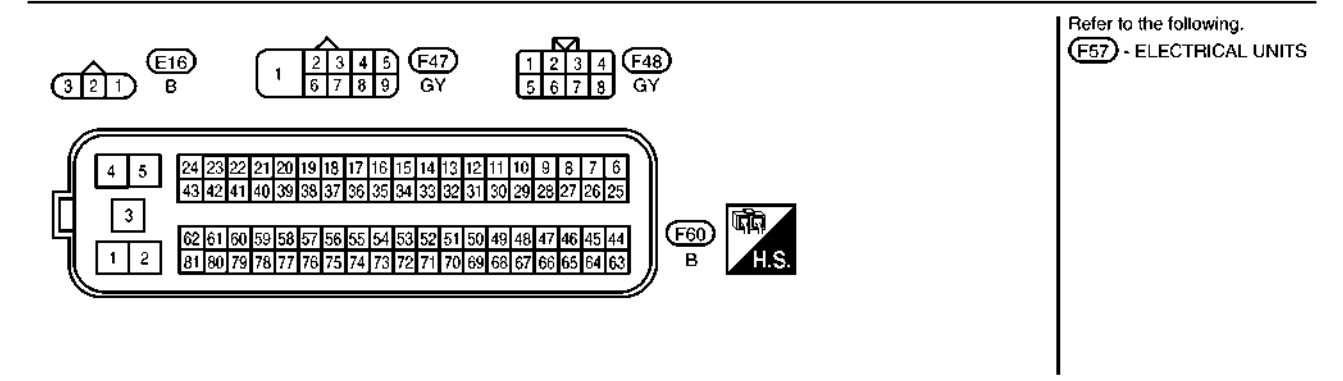

BBWA0712E

#### **KEYFOB BATTERY AND FUNCTION CHECK**

## 1. CHECK KEYFOB BATTERY

Remove battery (refer to BL-62, "Keyfob Battery Replacement") and measure voltage across battery positive and negative terminals, (+) and (-).

Voltage [V]

: 2.5 - 3.0

#### NOTE:

Keyfob does not function if battery is not set correctly. . . .

| ΟK | or | NG |  |
|----|----|----|--|
|    |    |    |  |

- OK >> GO TO 2.
- NG >> Replace battery.

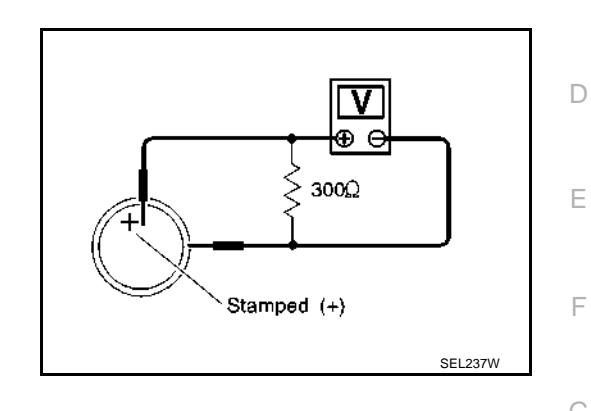

А

В

С

Н

J

Κ

L

Μ

## 2. CHECK KEYFOB FUNCTION

#### (B) With CONSULT-II

Check keyfob function ("LK BUTTON/SIG", "UN BUTTON/SIG", "TRUNK BTN/SIG", "PANIC BTN", "UN BUTTON ON" and "LK/UN BTN ON") in "DATA MONITOR" mode with CONSULT-II. When pushing each button of keyfob, the corresponding monitor item should be turned as follows.

| Condition                                                  |               | Monitor item |
|------------------------------------------------------------|---------------|--------------|
| Pushing LOCK                                               | LK BUTTON/SIG | ON           |
| Pushing UNLOCK                                             | UN BUTTON/SIG | ON           |
| Pushing TRUNK                                              | TRUNK BTN/SIG | ON           |
| Pushing PANIC                                              | PANIC BTN/SIG | ON           |
| Pushing UNLOCK within<br>5 seconds after pushing<br>UNLOCK | UN BUTTON ON  | ON           |
| Pushing LOCK and<br>UNLOCK at the same<br>time             | LK/UN BTN ON  | ON           |

|               |      | _          |    |
|---------------|------|------------|----|
| DATA MON      | ITOR |            |    |
| MONITOR       |      |            |    |
| LK BUTTON/SIG | ON   |            | BL |
| UN BUTTON/SIG | ON   |            |    |
| TRUNK BTN/SIG | ON   |            |    |
| PANIC BTN     | ON   |            | J  |
| UN BUTTON ON  | ON   |            |    |
| LK/UN BTN ON  | ON   | WII 400005 | ĸ  |
|               |      | WIIA0008E  | ſ  |

OK or NG

OK >> Keyfob is OK. Further inspection is necessary. Refer to <u>BL-43, "SYMPTOM CHART"</u>.

NG >> Replace keyfob. Refer to <u>BL-59, "ID Code Entry Procedure"</u>.

## DTC P1272 A/F SENSOR 1

- Check "A/F SEN1 (B1)" indication. If the indication is constantly approx. 4.5V, go to <u>EC-488</u>, "Diag-<u>nostic Procedure"</u>. If the indication is not constantly approx. 4.5V, go to next step.
- Select "A/F SEN1 (B1) P1278/P1279" of "A/F SEN1" in "DTC WORK SUPPORT" mode.
- 5. Touch "START".

| DATA MONITO         | R                   |       |         |
|---------------------|---------------------|-------|---------|
| MONITOR             | NO DTC              |       |         |
| ENG SPEED XX        | (X rpm              |       |         |
| A/FSEN1 (B1) X      |                     |       |         |
|                     |                     |       |         |
|                     |                     |       |         |
|                     |                     |       |         |
|                     |                     |       |         |
|                     |                     |       | 000017  |
|                     |                     |       | SEFSBIZ |
|                     |                     |       |         |
| A/F SEN1 (B1) P     | 127 <b>8/</b> P1279 |       |         |
|                     |                     |       |         |
| OUT OF CON          | DITIÓN              |       |         |
| -                   |                     |       |         |
|                     |                     |       |         |
| MONITO              | )FR                 |       |         |
| MONITO<br>ENG SPEED | HR<br>XXX rp        | HTT I |         |

[QG18DE]

А

EC

D

Е

F

Н

Κ

6. When the following conditions are met, "TESTING" will be displayed on the CONSULT-II screen.

| ENG SPEED      | 1,000 - 3,200 rpm                      |
|----------------|----------------------------------------|
| Vehicle speed  | More than 40 km/h (25 MPH)             |
| B/FUEL SCHDL   | 1.5 - 9.0 msec                         |
| Selector lever | • D position with "OD" ON (A/T)        |
|                | <ul> <li>4th position (M/T)</li> </ul> |

## If "TESTING" is not displayed after 20 seconds, retry from step 2.

7. Following the instructions of CONSULT-II screen, set D position with "OD" OFF (A/T) or 3rd position (M/T) and release accelerator pedal fully.

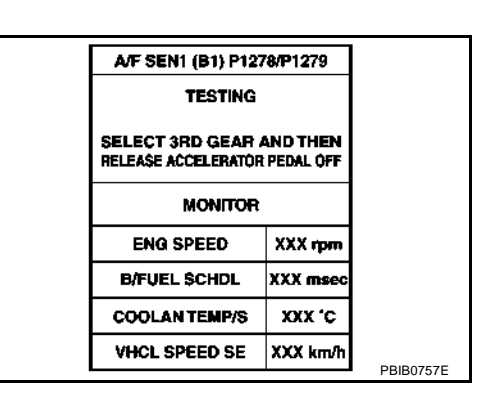

XXX 'C

XXX km/h

PBIB0756E

COOLAN TEMP/S

VHCL SPEED SE

- Make sure that "TESTING" changes to "COMPLETED". If "TESTING" changed to "OUT OF CONDITION", retry from step 6.
- 9. Touch "BACK" and "MODE", then select "SELF-DIAG RESULT" mode.

If P1272 is displayed, go to  $\underline{\text{EC-488}}$ , "Diagnostic Procedure" . If another DTC is displayed, go to the corresponding Diagnostic Procedure.

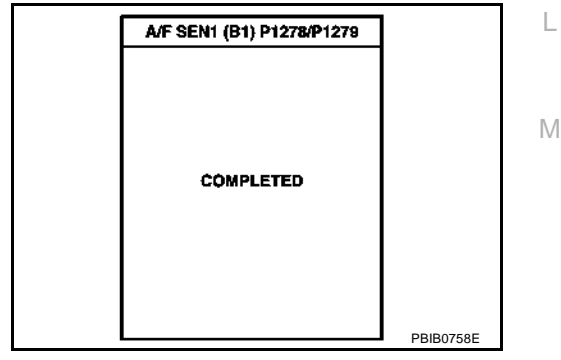

## **Overall Function Check**

Use this procedure to check the overall function of the A/F sensor 1 circuit. During this check, a 1st trip DTC might not be confirmed.

#### WITH GST

- 1. Start engine and warm it up to normal operating temperature.
- 2. Drive the vehicle at a speed of 80 km/h (50 MPH) for a few minutes in D position with "OD" OFF (A/T) or 3rd position (M/T).

UBS00BDL

## **BASIC SERVICE PROCEDURE**

## [QR25DE]

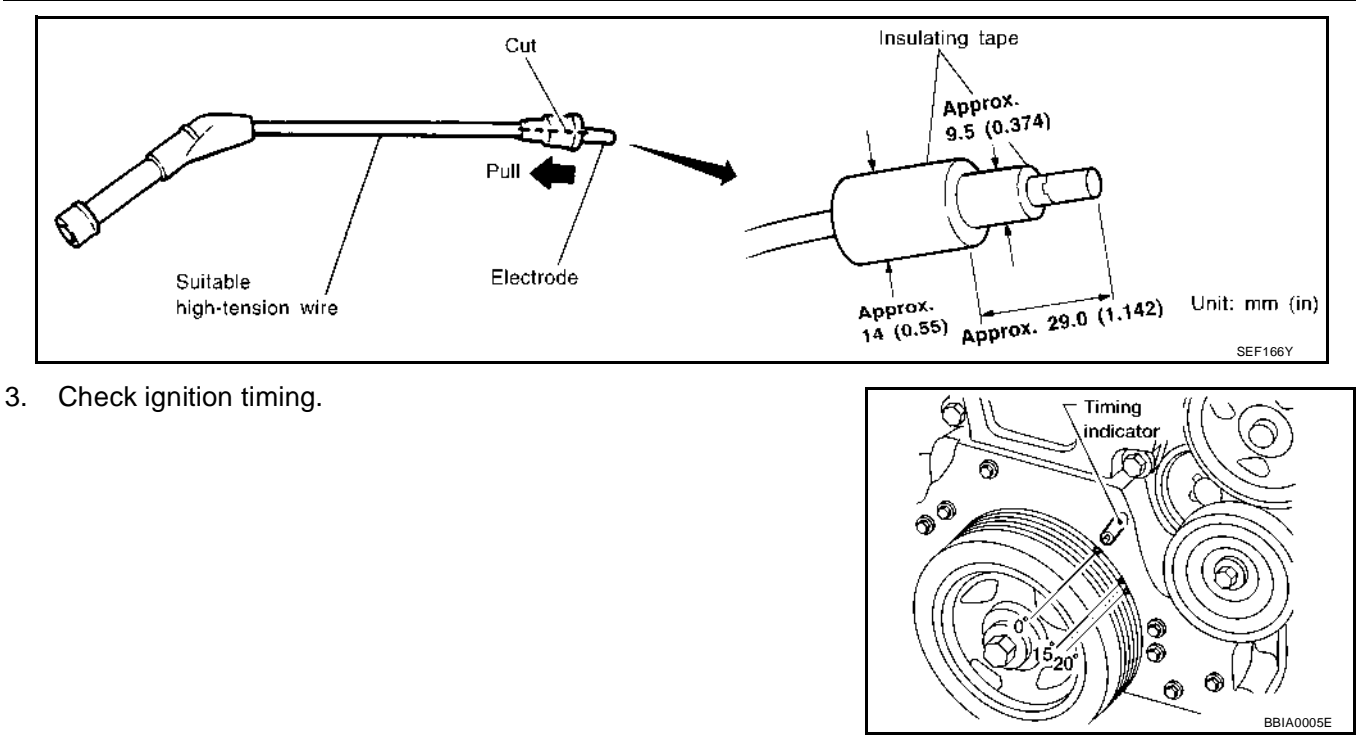

#### VIN Registration DESCRIPTION

UBS00J9P

VIN Registration is an operation to registering VIN in ECM. It must be performed each time ECM is replaced. **NOTE:** 

Accurate VIN which is registered in ECM may be required for Inspection & Maintenance (I/M).

## **OPERATION PROCEDURE**

#### With CONSULT-II

- 1. Check the VIN of the vehicle and note it. Refer to GI-46, "IDENTIFICATION INFORMATION" .
- 2. Turn ignition switch ON and engine stopped.
- 3. Select "VIN REGISTRATION" in "WORK SUPPORT" mode.
- 4. Follow the instruction of CONSULT-II display.

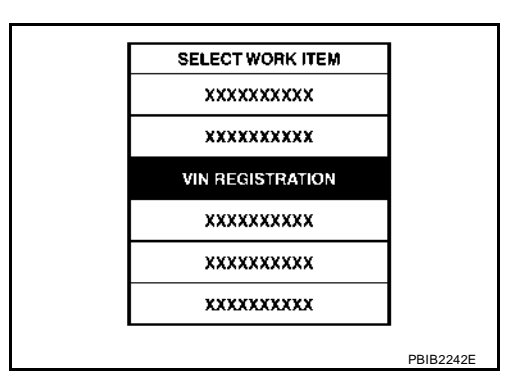

# Accelerator Pedal Released Position Learning DESCRIPTION

UBS00J9Q

Accelerator Pedal Released Position Learning is an operation to learn the fully released position of the accelerator pedal by monitoring the accelerator pedal position sensor output signal. It must be performed each time harness connector of accelerator pedal position sensor or ECM is disconnected.

#### **OPERATION PROCEDURE**

- 1. Make sure that accelerator pedal is fully released.
- 2. Turn ignition switch ON and wait at least 2 seconds.
- 3. Turn ignition switch OFF and wait at least 10 seconds.
- 4. Turn ignition switch ON and wait at least 2 seconds.
- 5. Turn ignition switch OFF and wait at least 10 seconds.

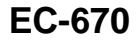